# **How to Sign Up to povo2.0**

With Campaign code "CAMPUS2024", You will get 3 days 5GB Data bonus when you activate your SIM Card/eSIM.

## Step 1: Create Account

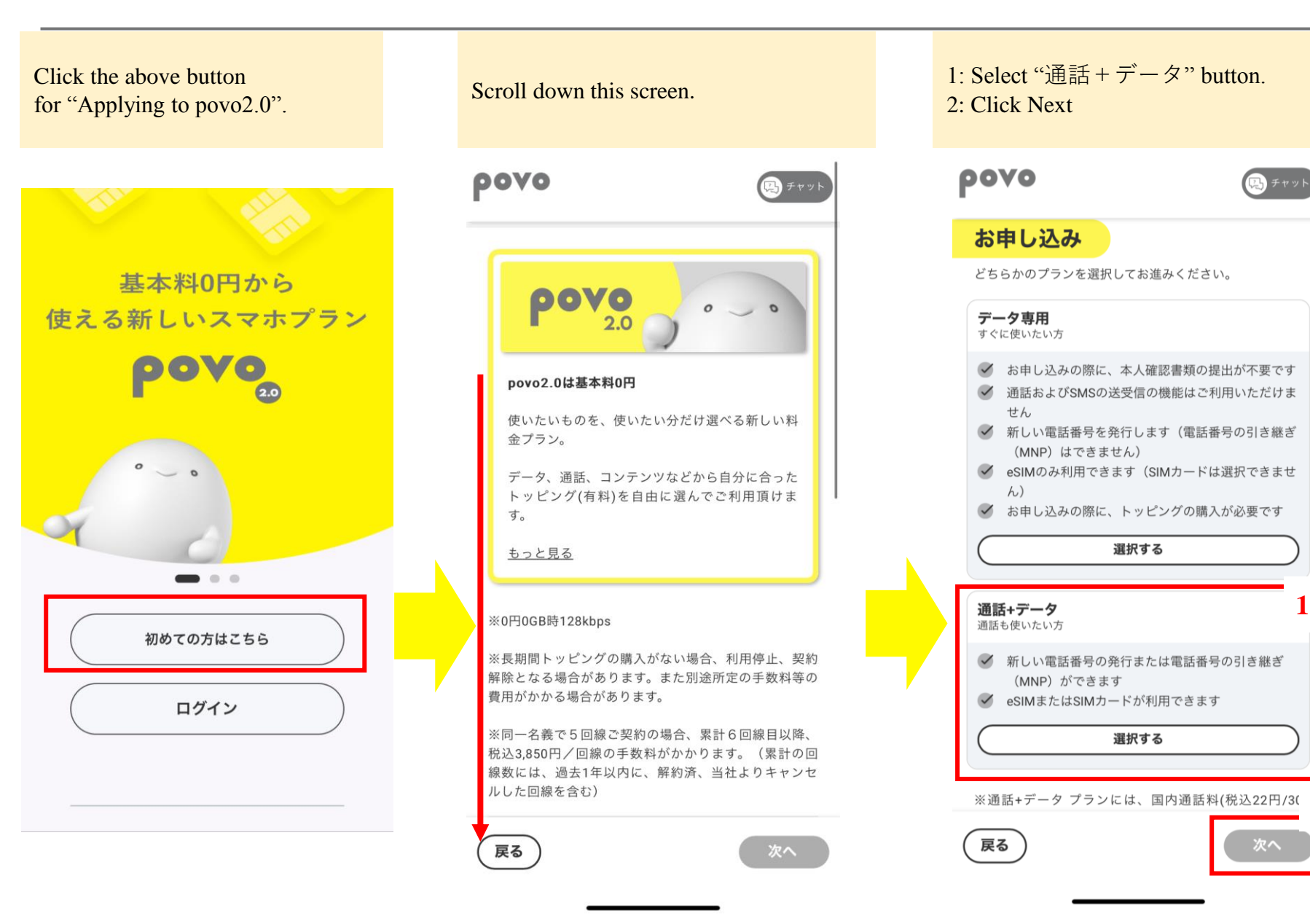

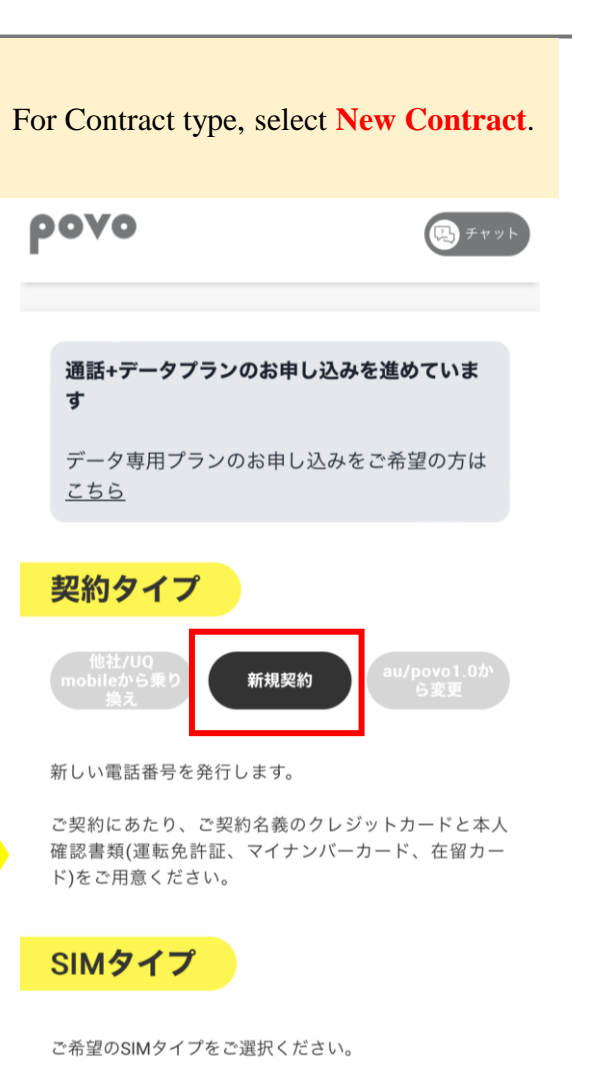

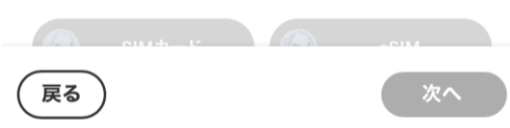

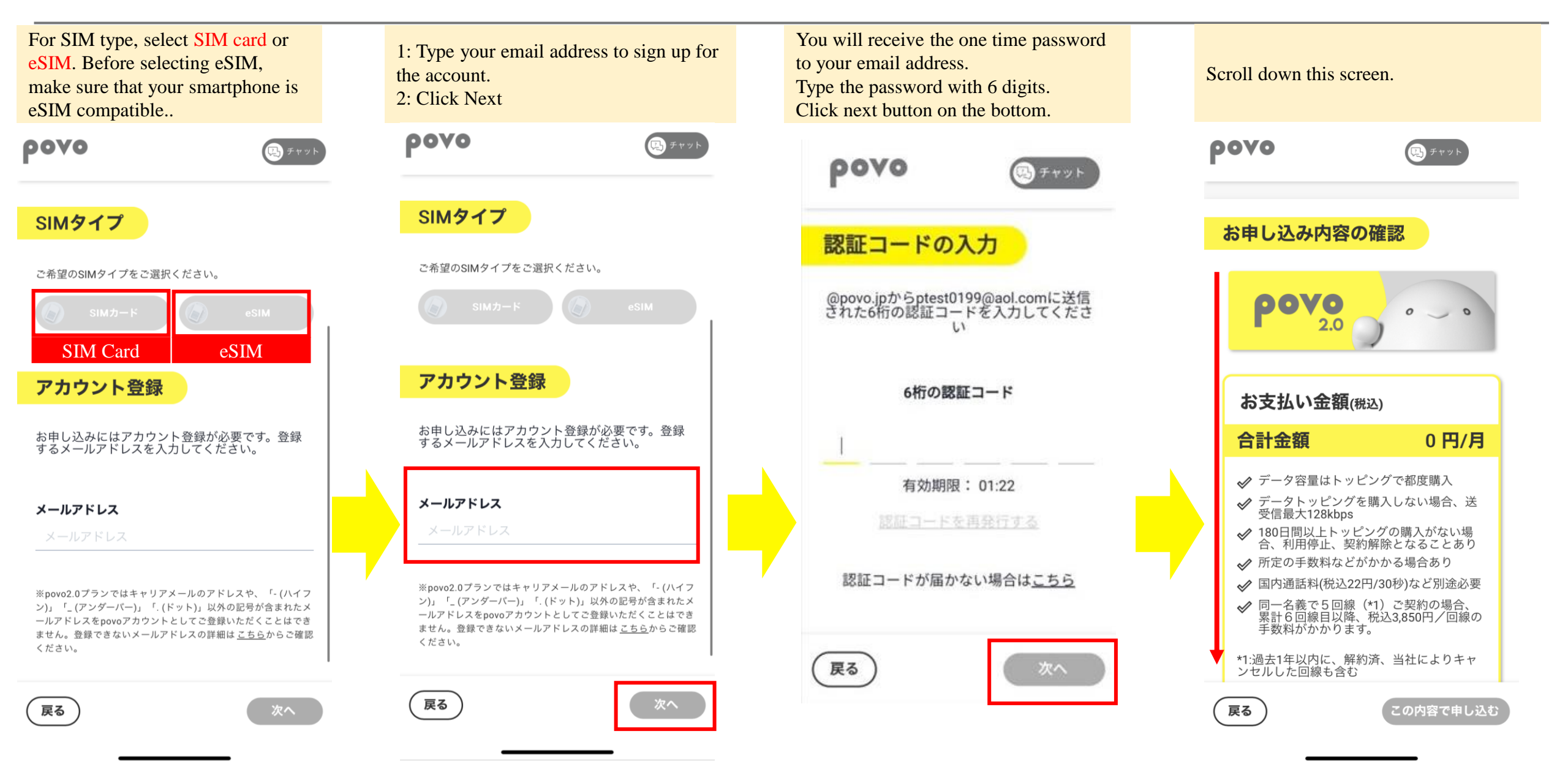

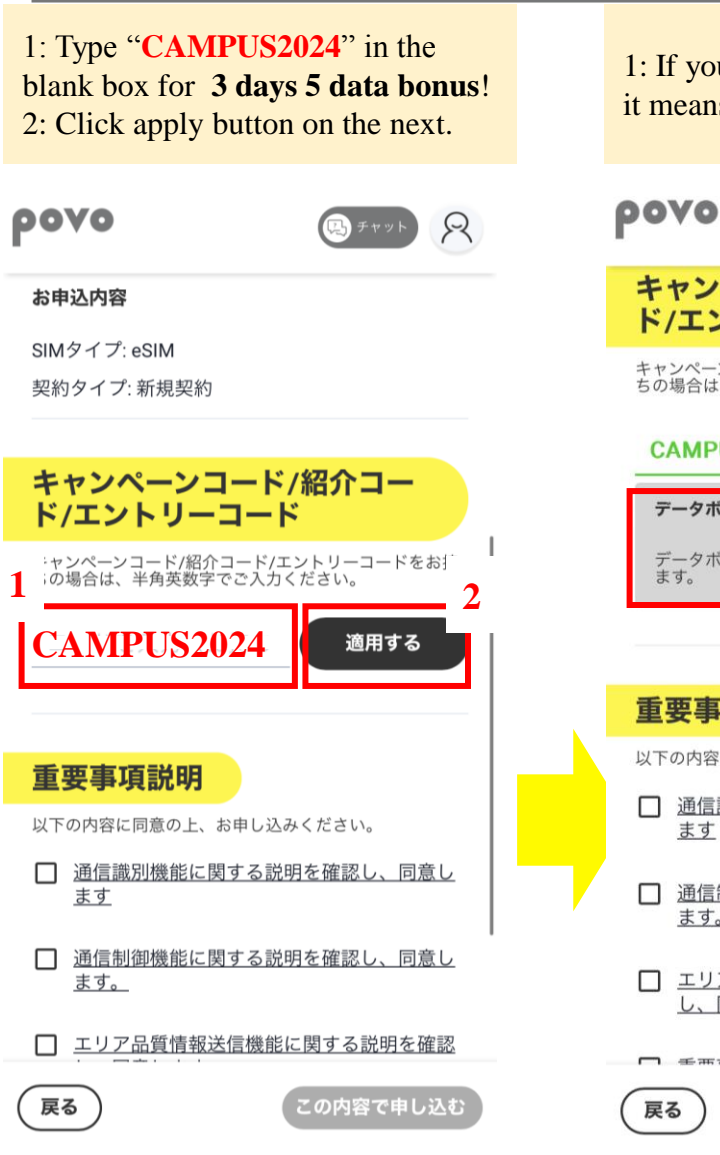

1: If you see the gray box, explanation. it means the code is applied. ρονο R キャンペーンコード/紹介コー ド/エントリーコード 重要事項説明 キャンペーンコード/紹介コード/エントリーコードをお持ちの場合は、半角英数字でご入力ください。 以下の内容に同意の上、お申し込みください。 CAMPUS2024 変更 ます データボーナス5GB (3日間) データボーナス5GB(3日間)が開通と同時に適用され ます。 重要事項説明 以下の内容に同意の上、お申し込みください。 □ 通信識別機能に関する説明を確認し、同意し □ 通信制御機能に関する説明を確認し、同意し い問い合わせください。 ます。 エリア品質情報送信機能に関する説明を確認 に同意します。 し、同意します。 「 手雨市市当四十万司」 この内容で申し込む 戻る

Fill out the check boxes by opening each Click "Apply" button on the bottom.

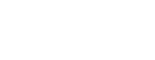

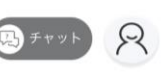

□ 通信識別機能に関する説明を確認し、同意し

□ 通信制御機能に関する説明を確認し、同意し

エリア品質情報送信機能に関する説明を確認 し、同意します。

□ 重要事項説明を確認し、同意します。

#### povoご利用にあたって

契約完了後の書面は契約管理画面よりご確認いただけます。紙面での発行をご希望の場合は、<u>povoサポート</u>より

□ povoの契約にあたって、通信契約約款及びこ ライバシーポリシーの内容が適用されること

この内容で申し込む

#### communication identification feature description I have read and agree to the description of the communication control function. I have read and agree to the description of the area quality information transmission function. I have read and agree to the Important Information Statement.

I have read and agree to the

I agree that the contents of the Communication Agreement and Privacy Policy shall apply to my povo contract.

5

## Step 2: Credit Card Registration

Select "Credit Card" as a payment method.

(見) チャット

R

#### お支払い方法を設定

ρονο

トッピングなどのお支払いにご利用されるお支払 い方法を選択してください。このページではお支 払い方法の登録のみ行われ、料金はかかりません のでご安心ください。

|         | クレジットカード    | > |  |
|---------|-------------|---|--|
| 💦 paidy | あと払い (ペイディ) | > |  |

あと払い(ペイディ)の利用により、クレジットカード登録 不要でpovo2.0のご利用が可能です。ペイディご利用料金の お支払いはコンビニ払い・銀行振込・口座振替からご選択可 能です。

「あと払い(ペイディ)」について詳しくは<u>**こちら**</u>

Fill out "Card number," "Expiration," and "Security Code." Click "Setting" button on the bottom.

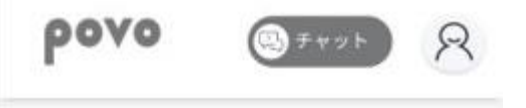

| 所しいカー | ド情報を入力 |
|-------|--------|
|-------|--------|

3

料金のお支払いにご利用されるクレジットカー ドを設定してください。

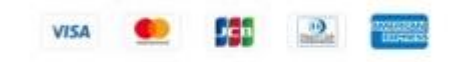

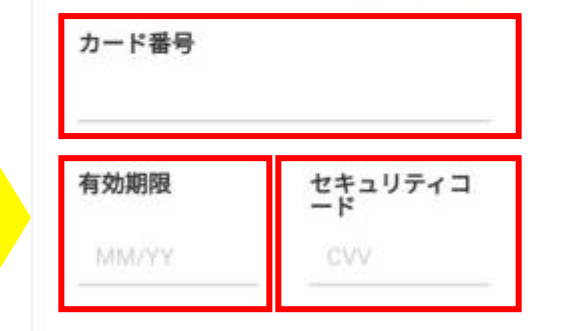

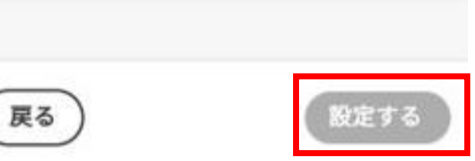

戻る

## Step 3: eKYC Customer Info Registration

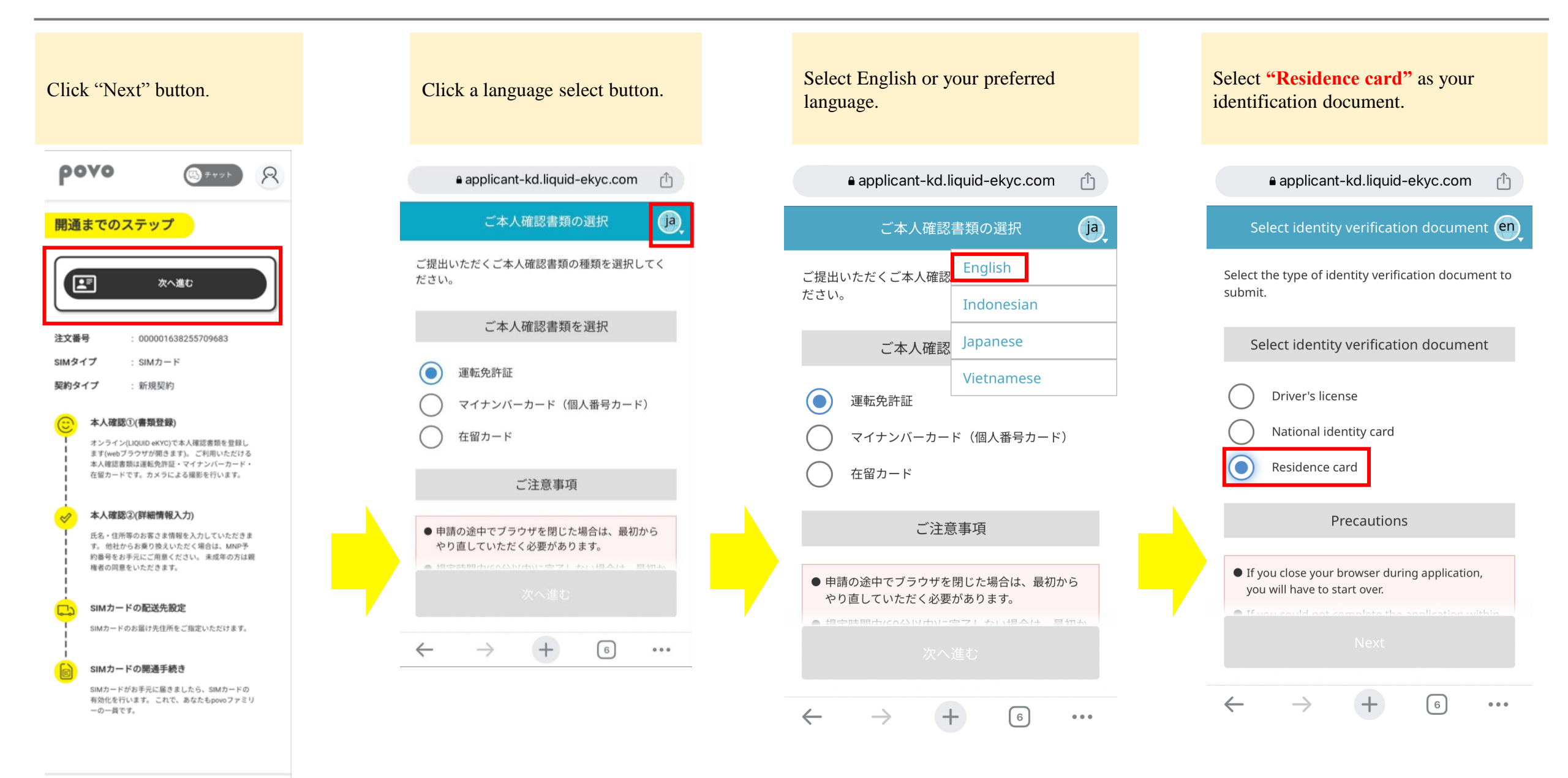

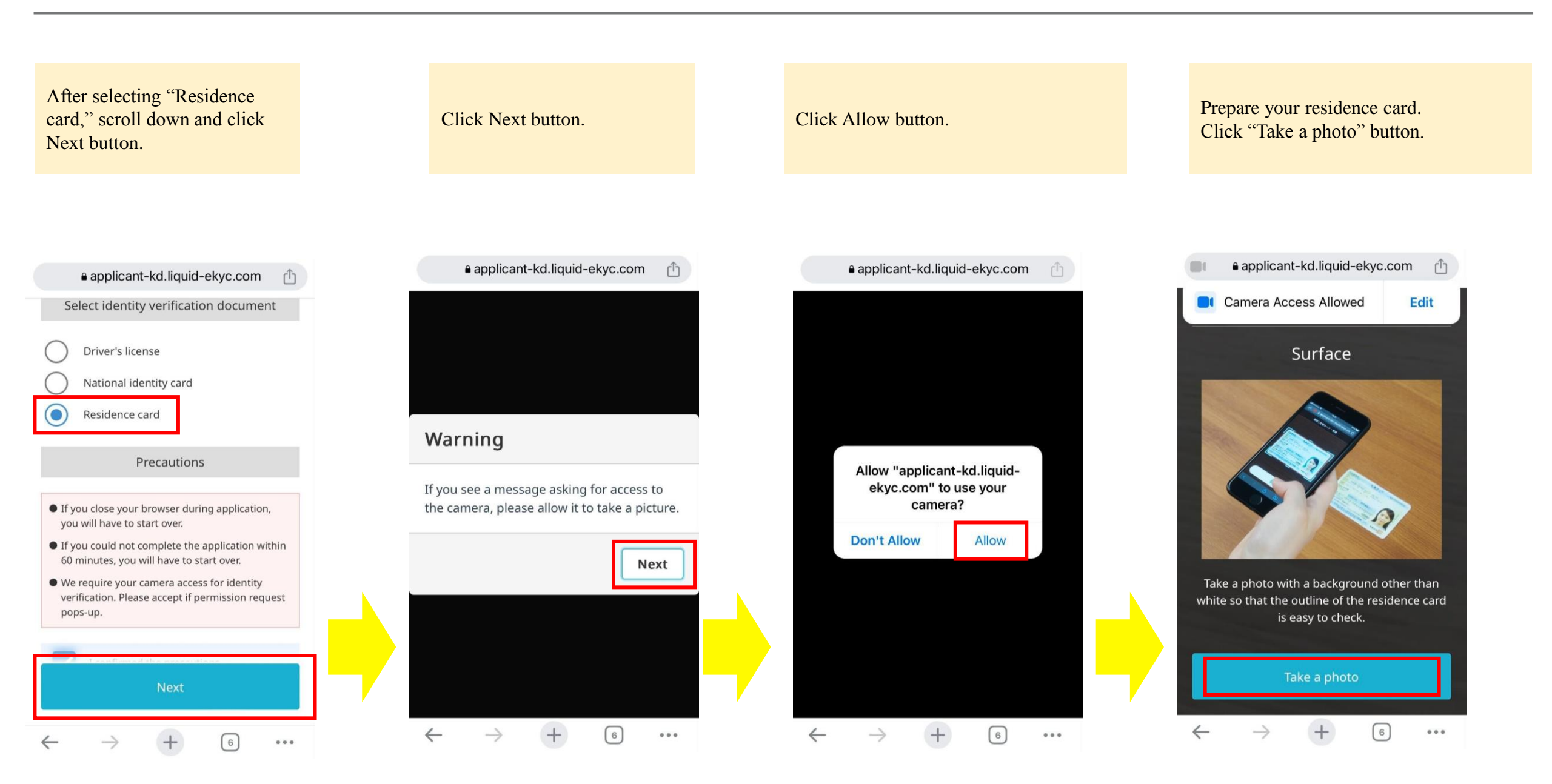

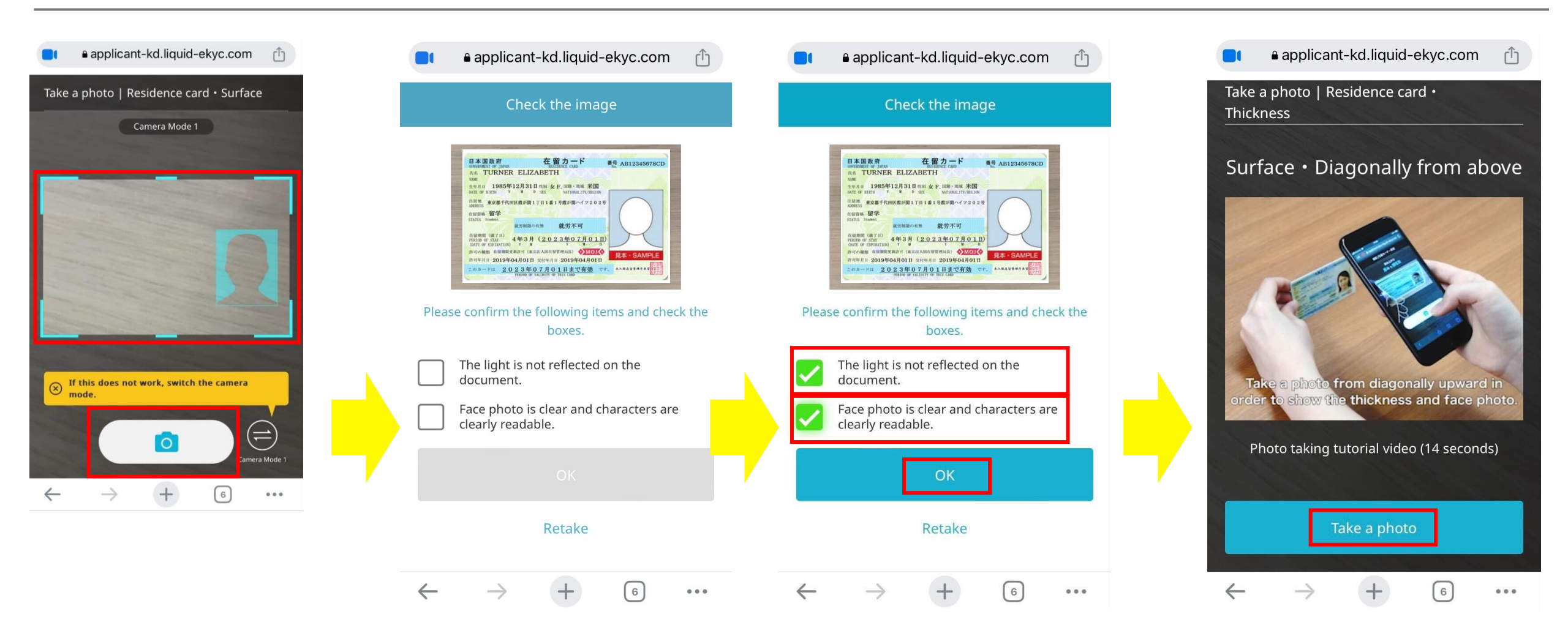

Based on the instruction, scan your surface of your residence card. Click camera button. Check your picture and the instruction. If the picture is not clear, retake the picture.

If you confirm the following item. Check the boxes. Click next button.

Based on the instruction, scan your residence card. Click Take a photo button.

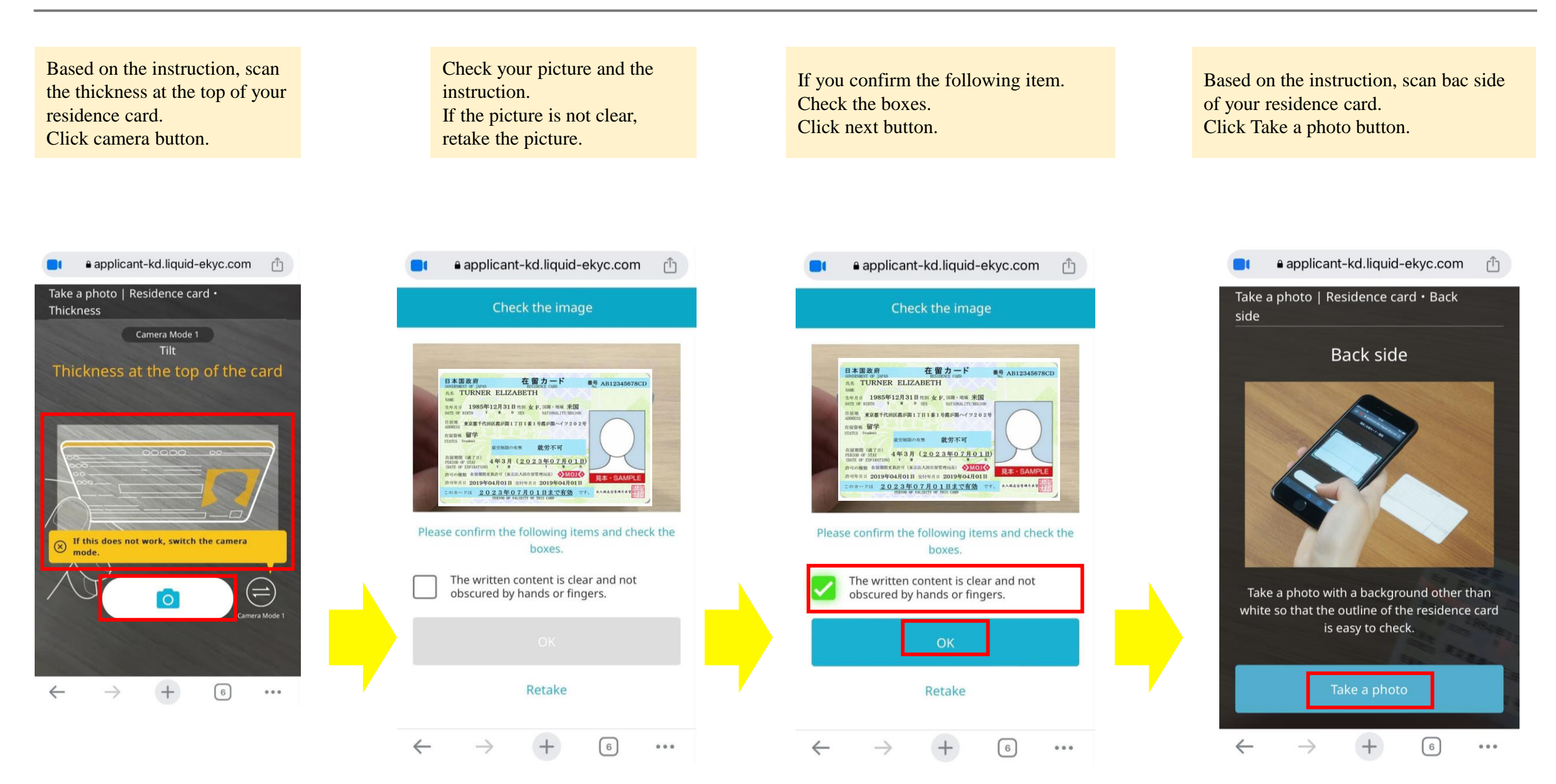

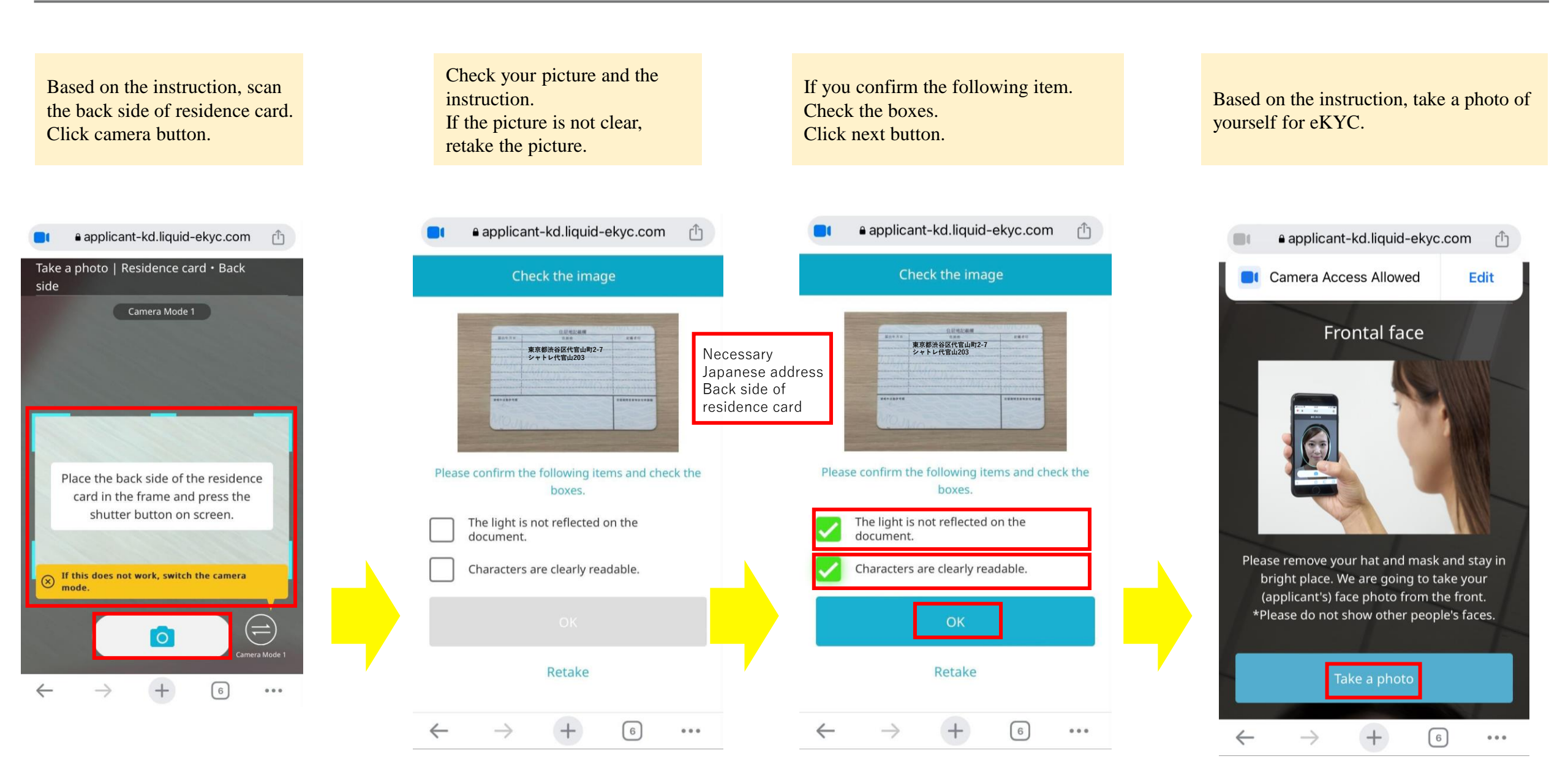

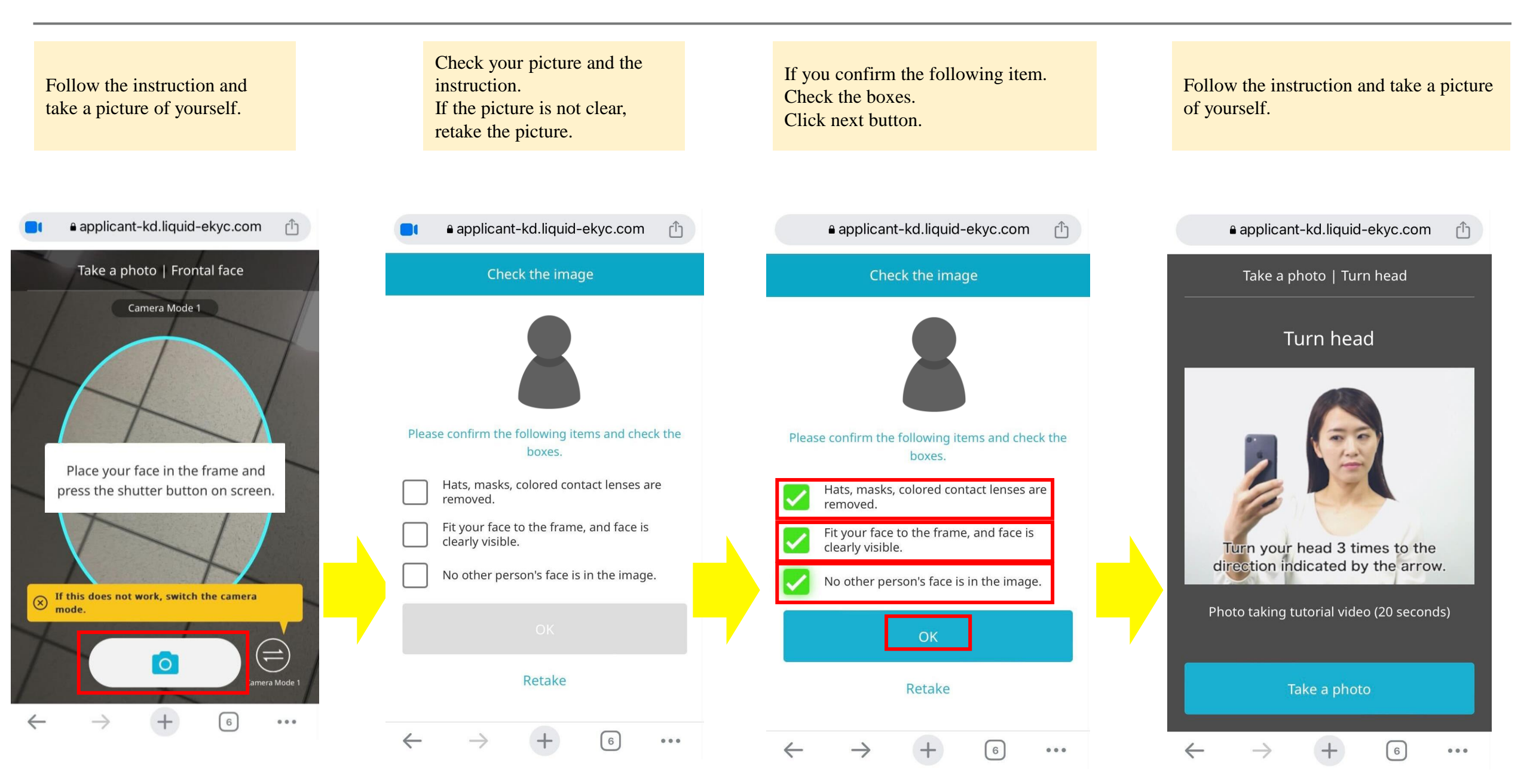

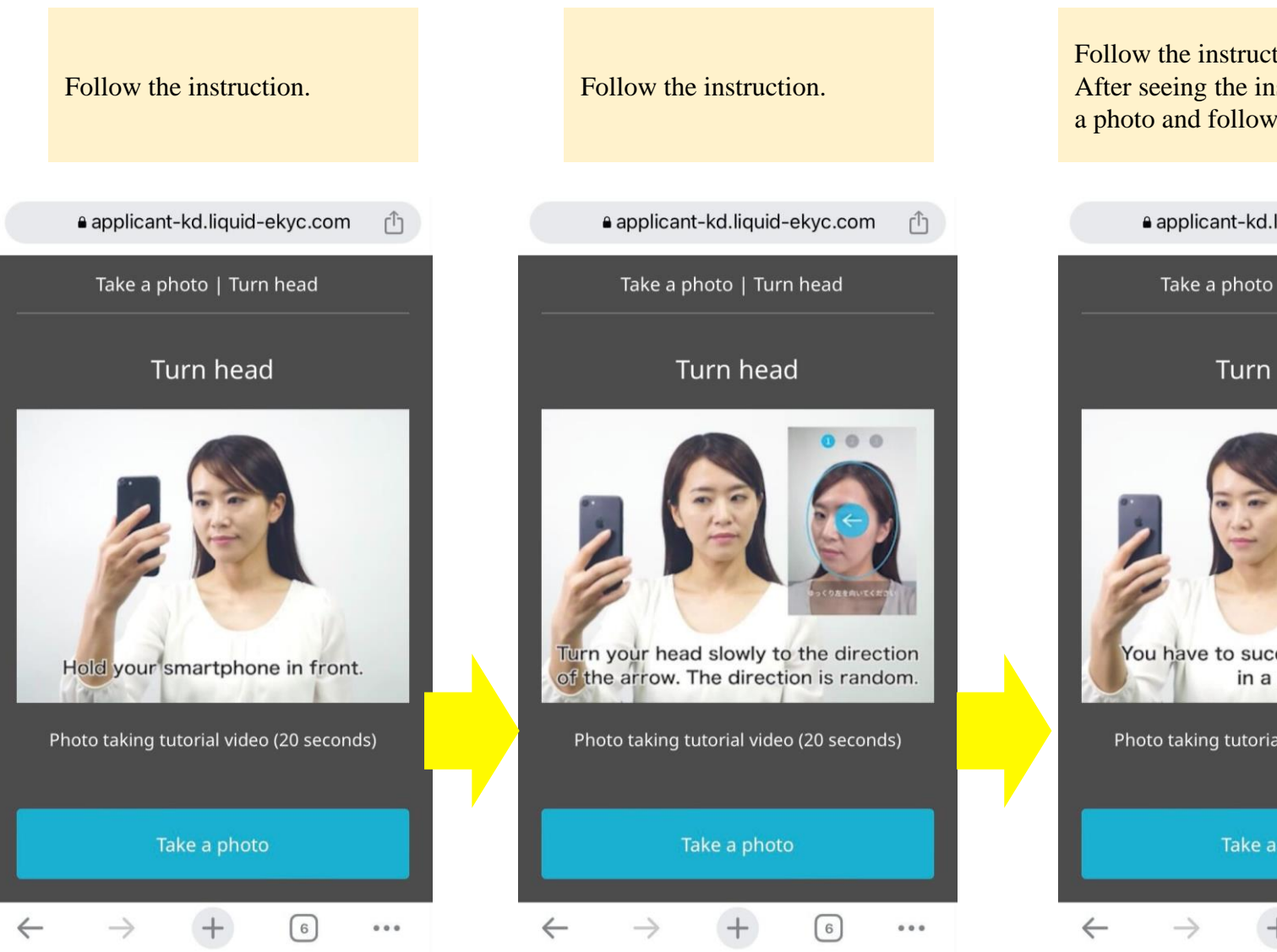

Follow the instruction. After seeing the instruction, click take a photo and follow the instruction.

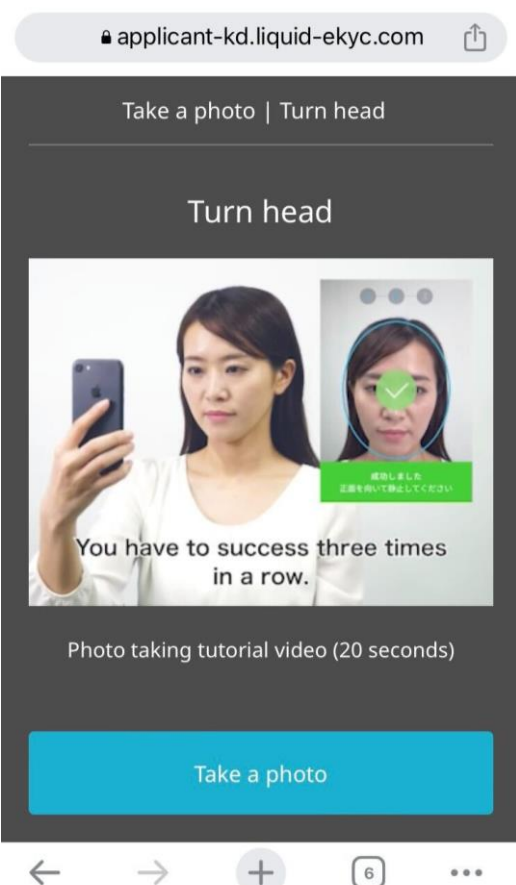

| Click "Next" button.                                                                      | <ol> <li>Type your name in English as same order<br/>on your residence card</li> <li>Type your name in Katakana in Japanese</li> <li>Type the phone number "The number is the<br/>University's Phone number"</li> <li>*It will be 10 digits number that start '0'.</li> </ol> | Check your post code and living address is the<br>same info on your residence card.<br>If it is different, type the correct address in<br>Japanese. (If difficult, ask your Japanese friends) | Click "Yes" .<br>Click "Confirm" button. |
|-------------------------------------------------------------------------------------------|----------------------------------------------------------------------------------------------------|----------------------------------------------------------------------------------------------------|------------------------------------------|
| povo @+++> 8                                                                              | povo Binner                                                                                                    | ρονο Β チャット 8                                                                                                    | povo Berrar 8                            |
| 次へ進む       注文番号     : 000001638255709683       SIMタイプ     : SIMカード       契約タイプ     : 新規契約 | ご契約名義         本人確認書類の内容と違いがないかご確認ください         お名前(漢字)         2                                                                                                    | <b>連絡先電話番号</b><br><b>・・・・・・・・・・・・・・・・・・・・・・・・・・・・・・・・・・・</b>                                                                                                    | ご利用者の確認<br>ご契約者とご利用者は同じですか?              |
| お手続き状況<br><sup>申し込み完了</sup><br>本人確認                                                       | 生年月日     Date of birth       2001年     1月       道絡先電話番号       3                                                                                                    | 都道府県<br><br>市区町村                                                                                                    |                                          |
| <ul> <li>SIMカード配送先設定</li> <li>SIM有効化</li> </ul>                                           | 住所<br>本人確認書類の内容と違いがないかご確認ください                                                                                                    | 丁目・番地・号                                                                                                    |                                          |
| その他                                                                                       | <b>郵便留亏</b><br>〒                                                                                                    | 建物名・部屋番号                                                                                                    |                                          |
| よくあるご質問                                                                                   | 反る 次へ                                                                                                    | 戻る         次へ                                                                                                    | 戻る 確認                                    |

## (If you select SIM card) povo2.0 Sign-Up Flow

1. Check your Zip code and living address is the same info on your residence card by Japanese. (If different, ask your Japanese friends) 2. Type the phone number "**The number is the University's Phone number**" \*It will be 10 digits number that start '0'.

#### 配送先住所

受け取りを希望する住所を入力してください。必ずご本人様が 受け取り可能な住所を入力してください。なお、ご入力の配達 先住所以外への転送得をお受けすることはできません。

#### 郵便番号または住所を検索します。

| 8.使番号<br>7 - |             |
|--------------|-------------|
| <b>影</b> 递府県 |             |
| 東京都          |             |
| 书区町村         |             |
| 丁目・番地・号      |             |
| 書物名・部屋番号     |             |
| #            | room number |

#### 配送日

現在配送日はご指定いただけません

#### 連絡先電話番号

| 配送業者からの連絡が可能な電話番号を入力してい。 | てくださ |
|--------------------------|------|
| 090 0000 0009            |      |

Scroll down. Click Next button.

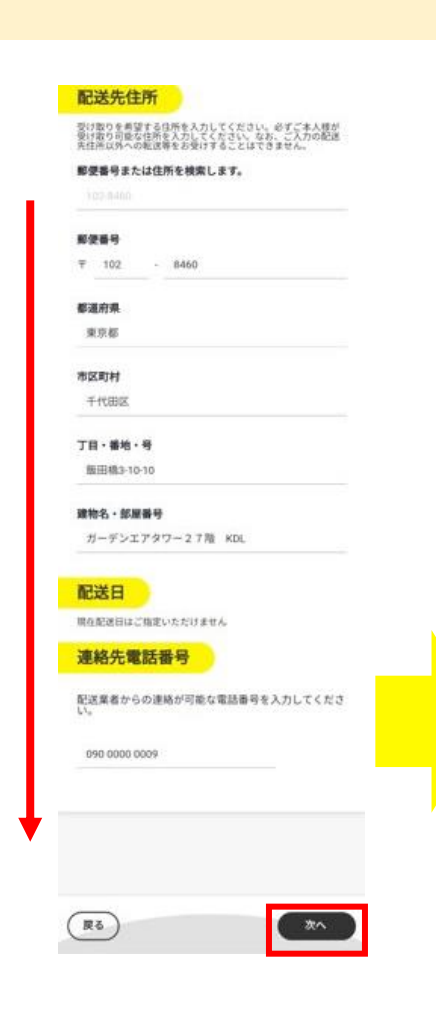

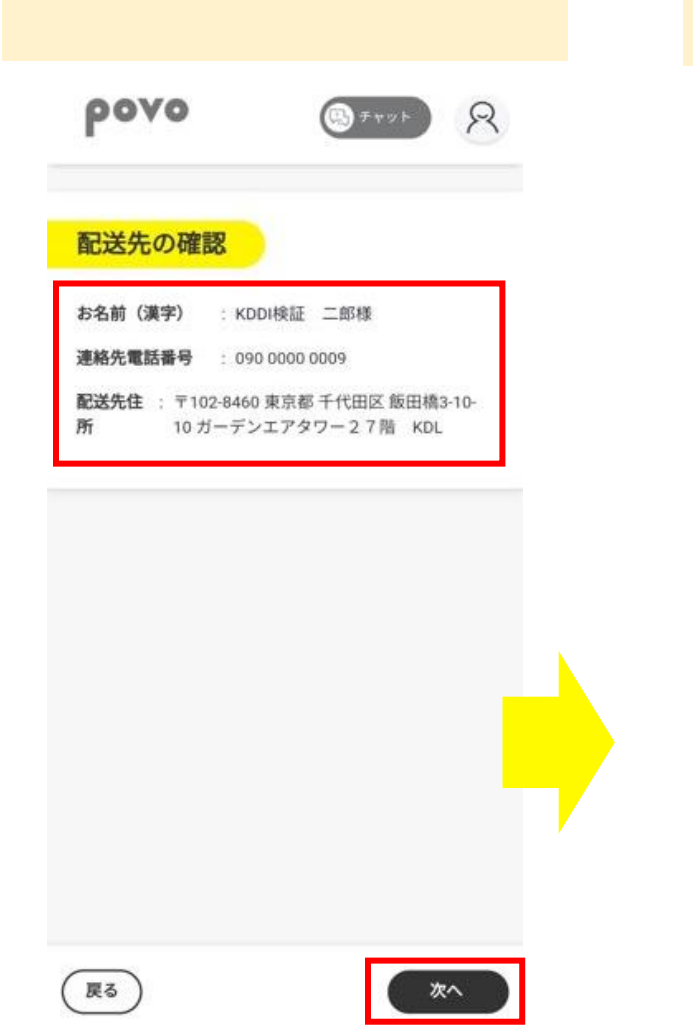

Double-check the delivery address and if confirmed, click next button.

| address again.       |                                                       |
|----------------------|-------------------------------------------------------|
| Q                    | Q                                                     |
| お申し込みが用了<br>てください。本人 | しました。 アプリケーションを終了<br>確認完了後、SIMカードをお届けいけ<br>します。       |
| お申し込みP               | 9谷の確認                                                 |
| 注文量号                 | 000001638255709683                                    |
| 51M917               | 1004カード                                               |
| 間約タイプ                | 新規結約                                                  |
| お名前 (漢字)             | KDOHRSE IMPR                                          |
| お名前(カタカ<br>ナ)        | ケイディディアイケンショウ ジレ<br>ウ                                 |
| 連続先電話番号              | 090 0000 0009                                         |
| 配派先位州                | ▼102.8460<br>東京都 千代田区 飯田橋3-10-10<br>ガーデンエアタワー2.7篇 KDL |
| お手続き状況               | R                                                     |
|                      | み先了                                                   |

eKYC processing.

本人確認中

SIM有效化

SMカード配送失設定

Swipe to the bottom to reload.

If you cannot reload, log-out the

account and log-in with your email

#### **Successfully Completed**

Subject: 本人確認完了のお知らせ

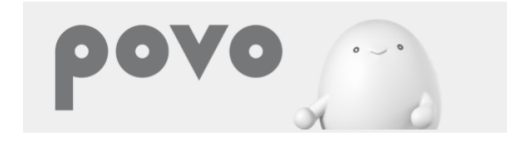

#### 様

本人確認手続きが完了しました。 povoを利用開始するために、以下の手続きを進めてく ださい。

【SIMカードでお申し込み場合】 SIMカードをご指定の配送先住所にお届けしますので、 同梱のご案内を確認の上、利用開始の設定を行ってく ださい。

【eSIMでお申し込みの場合】 povo2.0アプリから利用開始(SIMの有効化)を行ってく ださい。

<ご利用までの流れ> ①お支払方法の登録 【完了】 ②ご本人様確認(写真撮影)【完了】 ③SIM有効化 ④端末設定

After sign-up and you receive the email with subject "本人確認完了のお知らせ", you successfully completed sign-up.

Fail with some reasons Read carefully the bottom instruction to get a help

### Subject: 本人確認結果のお知らせ

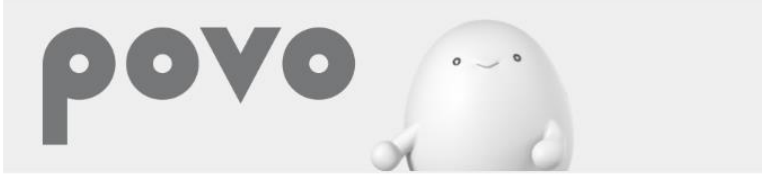

#### KDDI 様

お申し込みいただいた内容でお手続きを承ることができませんでした。 以下の原因が考えられます。

<新規のお申し込み> のご本人様確認が出来ない場合 ・ご提出書類にお申し込み内容が相違している ・ご提出書類に不鮮明な箇所がある ②ご入金確認がとれていない回線がある場合 ③同一のご契約名義で6回線目以上のお申し込みである場合 ※ただし、お申し込みいただける回線数は、お申し込み内容により異なる場合がございます。 ④社審査基準により契約を受付する事が出来ない場合

<SIM再発行のお申し込み> ①ご本人様確認が出来ない場合 ・ご提出書類とお申し込み内容が相違している ・ご提出書類に不鮮明な箇所がある

「ご本人様確認が出来ない場合」に該当する場合は、お手数お掛けしますが、お申し込み内容をご確認いただき、再度povo2.0 アプリよりお手続きをお願いいたします。

新規のお申し込み時に上記の◎から◎に該当する場合は、お手続きを承ることができかねますのでキャンセルさせていただきま す。 なお、「ご入金確認がとれていない回線がある場合」はお支払い後に再度お申し込みをお願いいたします。

```
    ▲本メールのお問合せ先
    povoサポート
    <u>https://povo.jp/chat/</u>
    営業時間9:00~21:00
```

After sign-up and you receive the email with subject "本人確認結果のお知らせ", your sign-up is fail with some reasons. Please check this email with your Japanese friend to get a support.